لطفا جهت استفاده از پرینتر اشتراکی هر بخش از راهنمای زیر کمک بگیرید :

| جدول آدرس IP پرینتر های اشتراکی (جدول شماره یک) |                         |  |
|-------------------------------------------------|-------------------------|--|
| 192.168.9.4                                     | پرینتر اساتید فیزیک     |  |
| 192.168.9.6                                     | پرینتر اساتید ریاضی     |  |
| 192.168.9.7                                     | پرینتر اساتید شیمی      |  |
| 192.168.9.9                                     | پرينتر اساتيد علوم زمين |  |
| 192.168.9.30                                    | پرینتر اساتید IT        |  |

لطفا توجه فرمایید برای دسترسی به پرینتر هر بخش باید آدرس IP دستگاه خود به شرح زیر باشد :

| آدرس IP های مجاز برای استفاده از پرینتر های هر بخش ( جدول شماره دو) |              |
|---------------------------------------------------------------------|--------------|
| اساتید فیزیک                                                        | 192.168.15.X |
| اساتید ریاضی                                                        | 192.168.11.X |
| اساتید شیمی                                                         | 192.168.17.X |
| اساتيد علوم زمين                                                    | 192.168.11.X |
| اساتید IT                                                           | 192.168.11.X |

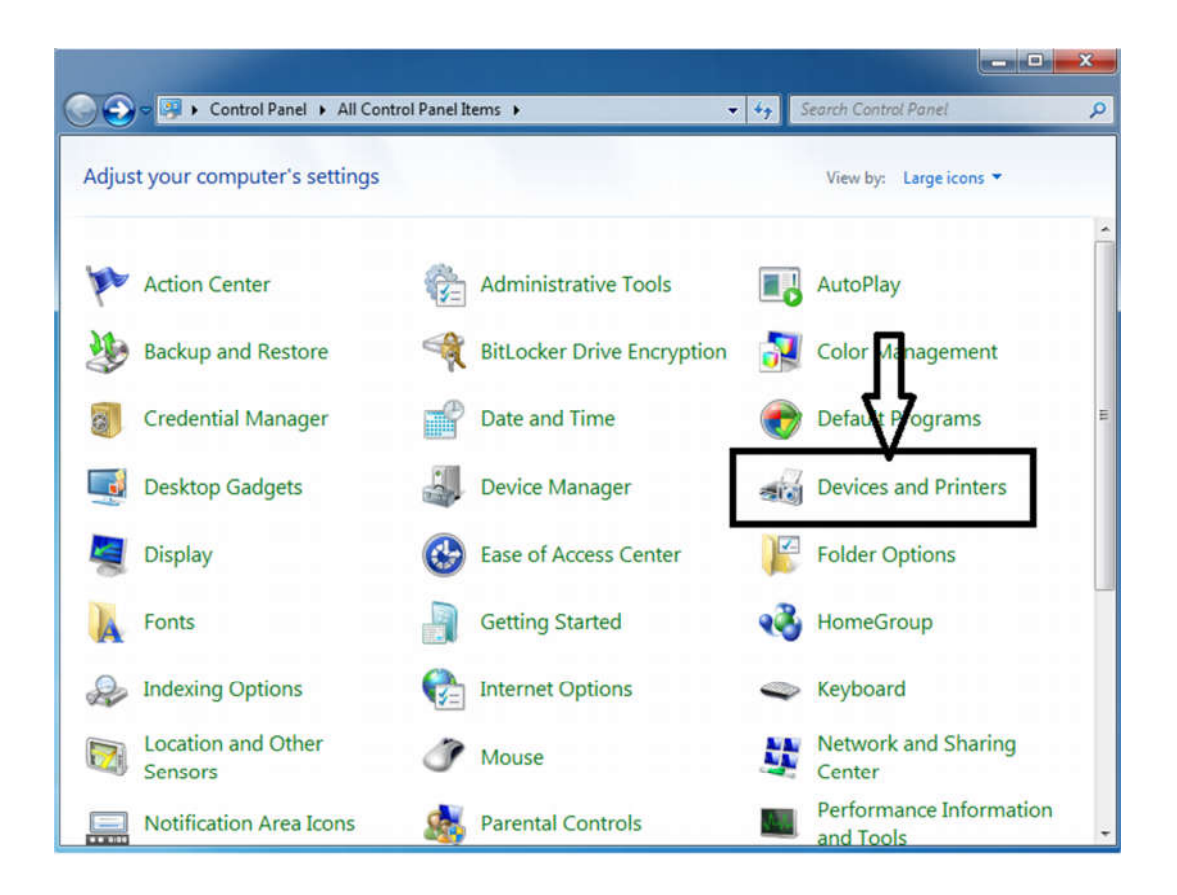

## مراحل نصب پرینتر تحت شبکه در ویندوز ۷

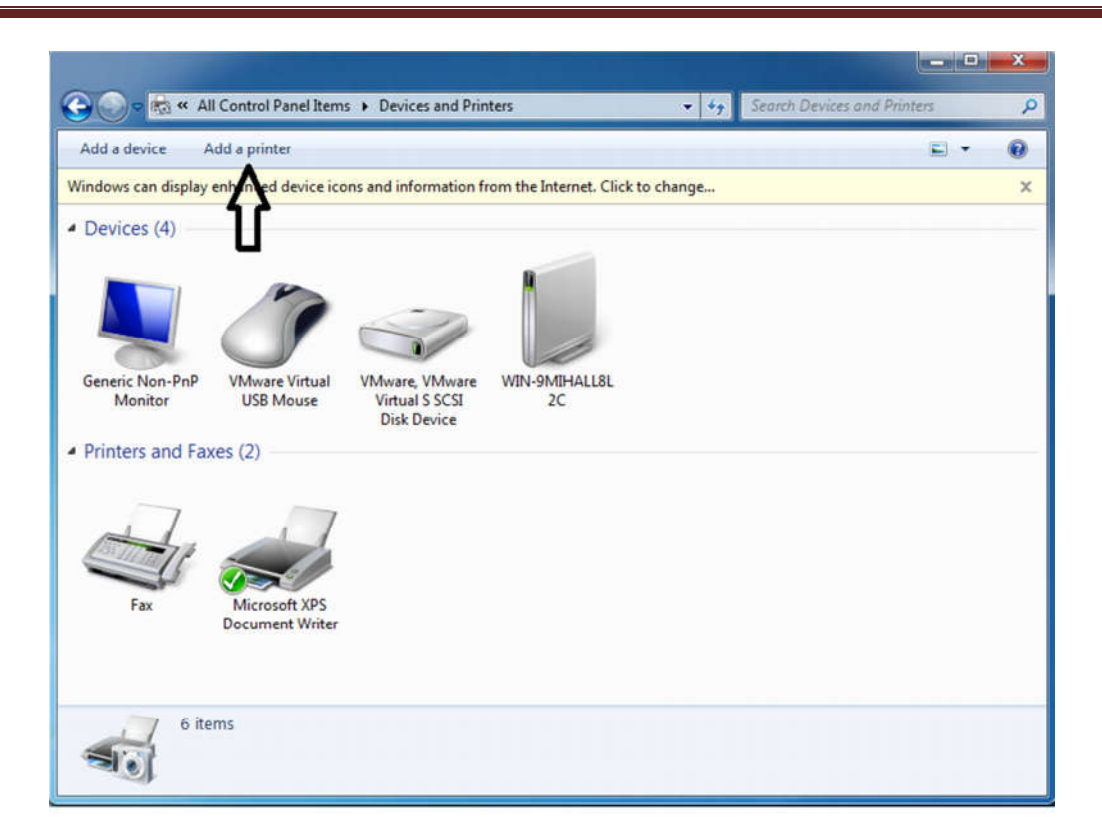

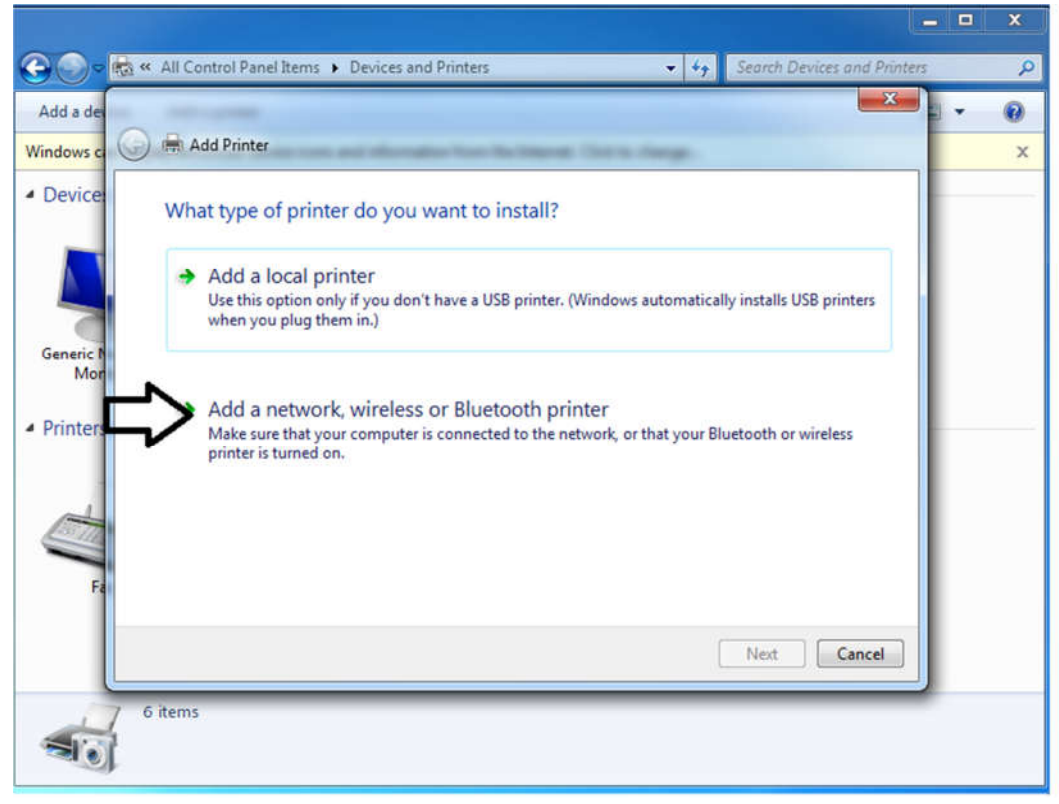

x 🕒 🕒 👼 « All Control Panel Items 🕨 Devices and Printers ▼ 4y Search Devices and Printe P × Add a de 0 🕒 🖶 Add Printer Windows o × Device Searching for available printers... Printer Name Address Generi M Printer Stop ➔ The printer that I want isn't listed ¢ Next Cancel 6 items -

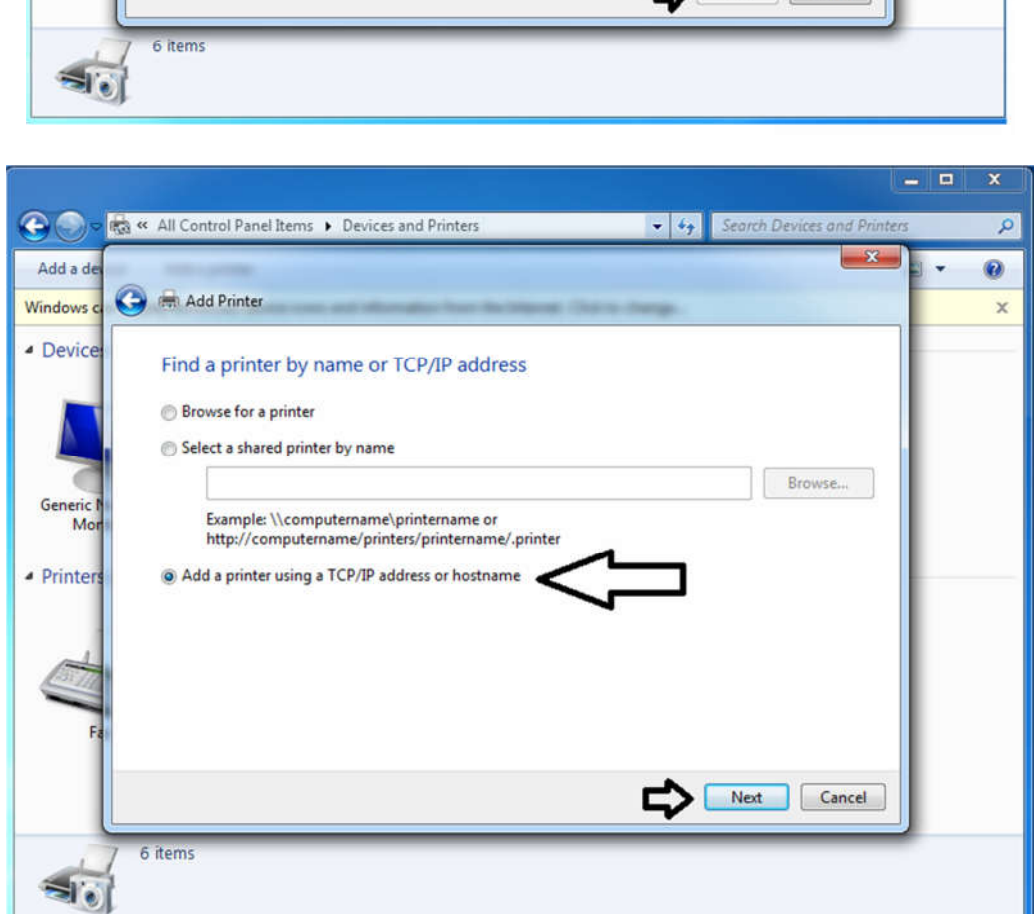

## مراحل نصب پرینتر تحت شبکه در ویندوز ۷

|                              |                                |                                     |                             | • X |   |
|------------------------------|--------------------------------|-------------------------------------|-----------------------------|-----|---|
|                              | K All Control Panel Items + De | vices and Printers 🔹 😽              | Search Devices and Printers | 3   | 0 |
| Add a de                     | The second                     |                                     | ×                           | - 0 |   |
| Windows c                    | 🗿 🖶 Add Printer                | alerate for independ lists in page. |                             | X   | c |
| <ul> <li>Device:</li> </ul>  | Type a printer hostnan         | ne or IP address                    |                             |     | - |
|                              | Device type:                   | Autodetect                          | •                           |     |   |
|                              | Hostname or IP address:        | 192.168.9.6                         |                             |     |   |
| Mon                          | Port name:                     | 192.168.9.6                         |                             |     |   |
| <ul> <li>Printers</li> </ul> | 🖉 Query the printer and auto   | matically select the driver to use  |                             |     |   |
|                              |                                |                                     |                             |     |   |
| Fa                           |                                | ¢                                   | Next Cancel                 |     |   |
| -                            | 6 items                        |                                     |                             |     |   |

در این قسمت بر اساس جدول یک آدرس IP پرینتر مورد نظر را وارد نمایید

|                                                                                                    | = • ×    |
|----------------------------------------------------------------------------------------------------|----------|
| 🔾 🕞 📾 « All Control Panel Items + Devices and Printers - 47 Search Devices and Print                            | ers 🔎    |
| Add a de                                                                                                    | • • •    |
| Windows c 🎯 🖶 Add Printer                                                                                       | ×        |
| Device: Type a printer name Printer name: HP Laser/et P3005 PCL6                                                |          |
| This printer will be installed with the HP LaserJet P3005 PCL6 driver.                                          |          |
| Mor<br>Printers                                                                                                 |          |
| Contra la contra la contra la contra la contra la contra la contra la contra la contra la contra la contra la c |          |
| Fe                                                                                                    |          |
| Next Cancel                                                                                                    |          |
| 6 items                                                                                                    | <b>^</b> |

توجه داشته باشید ممکن در زمان نصب درایور پرینتر مورد نظر بصورت خودکار توسط ویندوز شما شناسایی نگردد و پنجره ای به شکل زیر به جای پنجره بالا مشاهده نمایید که از منوی سمت چپ برند پرینتر و از منوی سمت راست مدل آن را مشخص می نمایید . در صورتی که مدل پرینتر را از منوی سمت راست پیدا نکردید با درایور آن را تهیه و اقدام به نصب نمایید. (لازم به ذکر درایور اکثر پرینتر ها در درایو ۲ موجود میباشد)

| Install the printer driver      |                                                       |        |
|---------------------------------|-------------------------------------------------------|--------|
| Choose your printer fro         | om the list. Click Windows Update to see more models. |        |
| To install the driver fro       | m an installation CD, click Have Disk.                |        |
|                                 |                                                       |        |
| Manufacturer                    | Printers                                              |        |
| НР                              | HP LaserJet P3004 PCL6                                |        |
| INFORCE MINIOL TA               | HP LaserJet P3005 PCL6                                |        |
| Kyocera                         | HP LaserJet P4014/P4015 PCL6                          |        |
| Lastar                          |                                                       |        |
| This driver is digitally signed | d. Windows Update Have                                | e Disk |
| Tell me why driver signing i    | s important                                           |        |

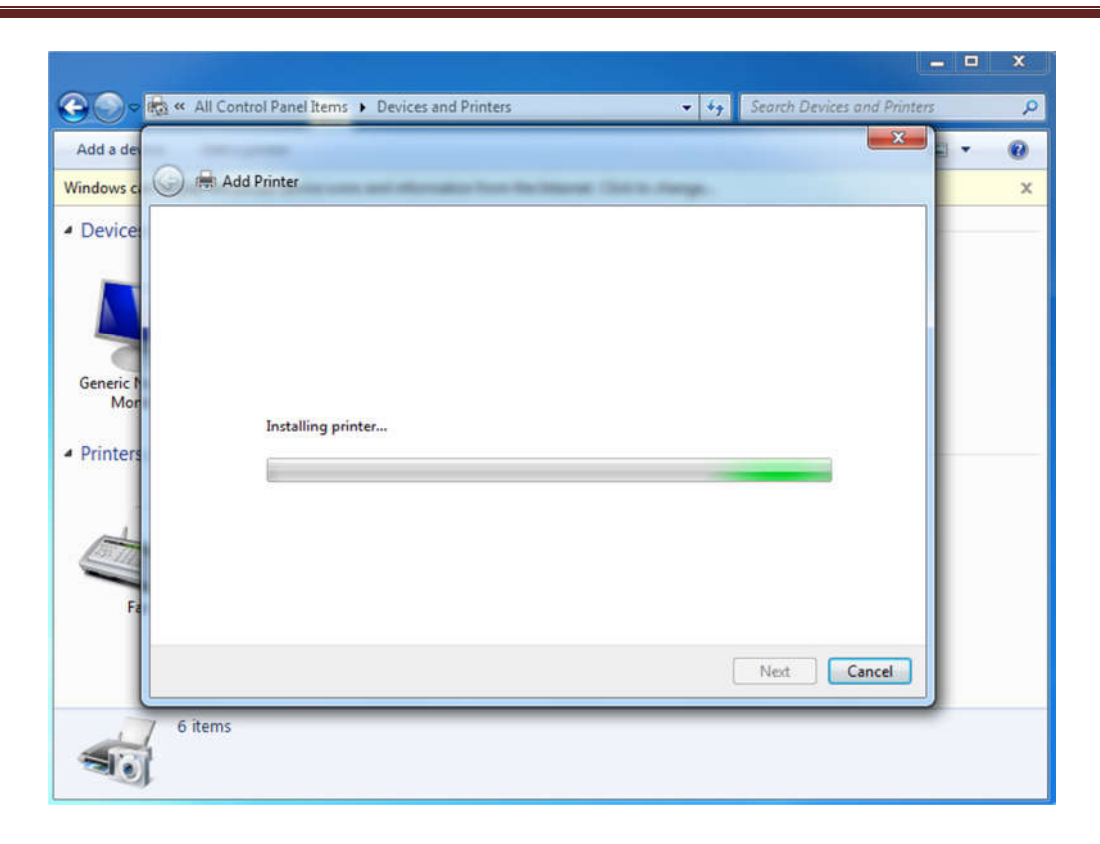

|                                                                                          | X                                                       |
|------------------------------------------------------------------------------------------|---------------------------------------------------------|
| 🚱 💭 🕫 « All Control Panel Items ) Devices and Printers )                                 | ✓ 4y Search Devices and Printers P                      |
| Add a de                                                                                 |                                                         |
| Windows c                                                                                | teens here here                                         |
| Device     You've successfully added HP LaserJet                                         | P3005 PCL6                                              |
| To check if your printer is working properly, or to se<br>test page.<br>Generic t<br>Mor | ee troubleshooting information for the printer, print a |
| <ul> <li>Printers</li> </ul>                                                             |                                                         |
| E E                                                                                      |                                                         |
|                                                                                          | Finish Cancel                                           |
| 7 items                                                                                  |                                                         |

برای فعال کردن قابلیت پرینت پشت روی اتوماتیک مراحل زیر را انجام دهید

## مراحل نصب پرینتر تحت شبکه در ویندوز ۷

## مراحل نصب پرینتر تحت شبکه در ویندوز ۷

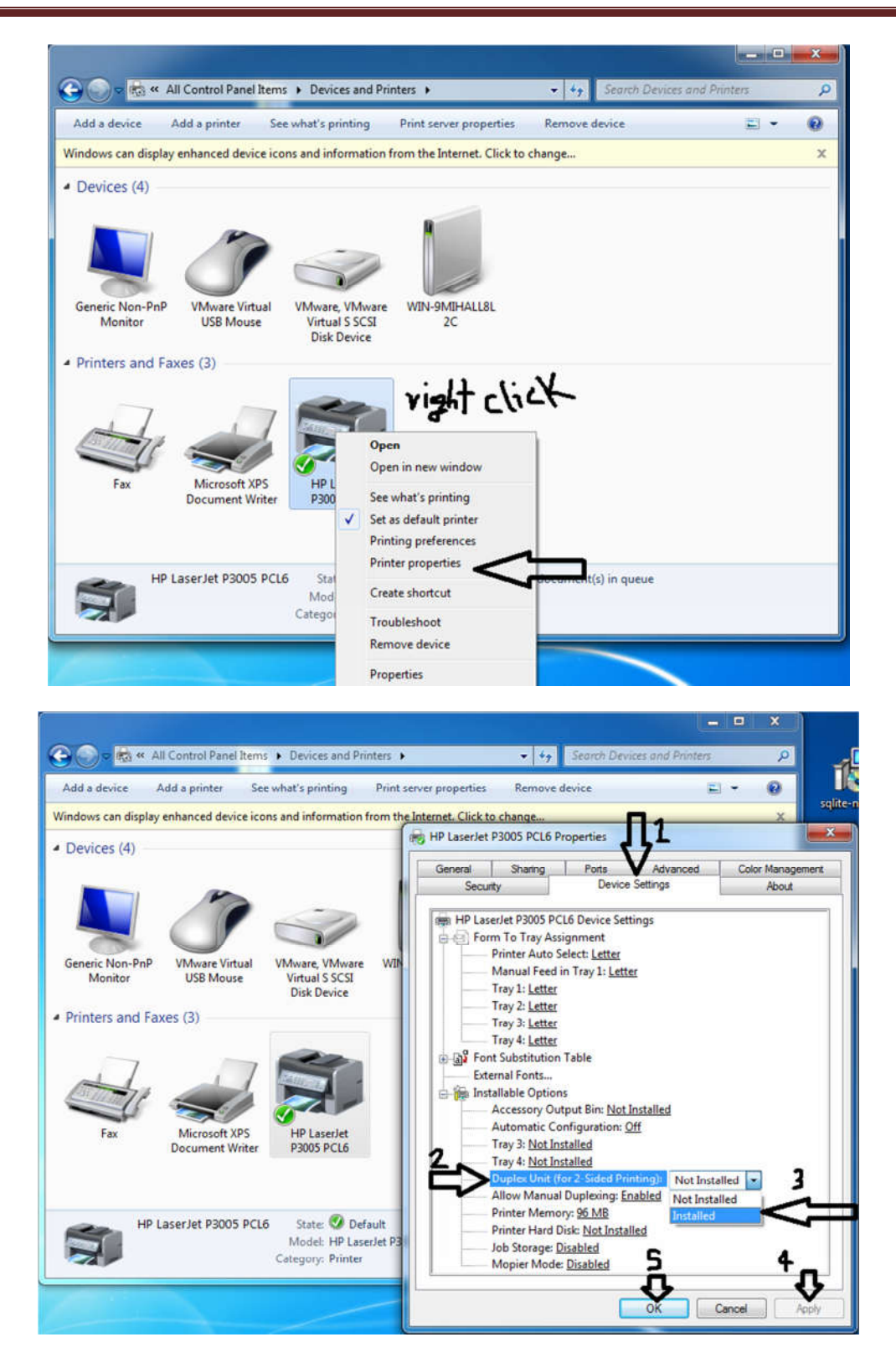

پرینتر شما آماده استفاده می باشد.